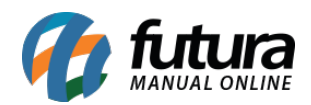

Sistema: PDV

Referência: FPV09.2

Versão: 2018.07.16

**Como Funciona:** Este módulo permite que o usuário realize encomendas de produtos para clientes cadastrados.

Para isso é necessário parametrizar o módulo no **Futura Server** através do caminho: <u>Configurações > Parâmetros > Aba PDV > Campo: Modelo de encomenda</u> e selecionar a opção **Analítico**.

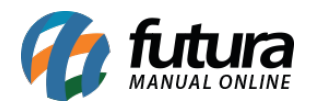

| Parametros Gerais ×             |                                                 |
|---------------------------------|-------------------------------------------------|
| Editar [F3] Grav                | var [F10] Cancelar [F9] Carregar do Repositorio |
| Geral PDV e-Futura              |                                                 |
| Codigo do Cliente Consumidor    | 13 😱 🕜 CONSUMIDOR                               |
| Tipo de Pedido Padrao           | 1 😱 🕜 VENDA                                     |
| Tipo de Orcamento Padrao        | 10 😱 🕜 ORÇAMENTO DE VENDAS                      |
| Transportadora Padrao           |                                                 |
| Controla Movimento do Caixa     | SIM V                                           |
| Controla Troca de Operador      | SIM 🗸 🕜                                         |
| Digita Quantidade               | SIM 🗸 🕜                                         |
| Digita Valor                    | SIM V                                           |
| Lancar Pagtos na Venda (PDV)    | SIM 🗸 🙆                                         |
| Utiliza Nro Ficha               | NAO 🗸 🕜                                         |
| Utiliza Pre Baixa               | NAO 🗸 🕜 (Em terminais que nao sao caixa)        |
| Seleciona Tabela de Preco       | NAO 🖌 🧑 (Para cada Venda)                       |
| Agrupamento de Itens            | NAO 🗸 🔞                                         |
| Carregar Imagem do Produto      | SIM 🗸 🔞                                         |
| Tipo de Troca                   | Complet: V 🔞                                    |
| Controla Entrega na finalizacao | NAO 🗸 🔞                                         |
| Controla Terminal por Empresa   | SIM ~ @                                         |
| Codigo de Consulta dos Itens    | Codigo de Barras V                              |
| Consulta itens pela Descricao   | SIM V                                           |
| Cadastro e Selecao de Clientes  | Simples V                                       |
| Devolucao Ped. outra Empresa    | NÃO 🗸 🕢                                         |
| Modelo de Encomenda             | Analítico 🤡 🤡                                   |
| Controla Comanda                | NAO V                                           |
| Recebimento de Crediario        | Conta Receber Simplificado 🗸 🔞                  |

Após configurar a aba PDV, acesse a aba **Pedido de Encomenda**, conforme imagem abaixo:

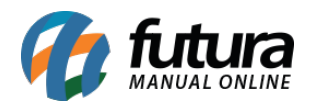

| Parametros Gerais 🗙                |                 |                                                               |                                          |
|------------------------------------|-----------------|---------------------------------------------------------------|------------------------------------------|
| Editar [F3] Gravar [F10]           | Cancelar [F9]   | Carregar do Repositorio                                       |                                          |
| Geral PDV e-Futura                 |                 |                                                               |                                          |
| Geral Pedido de Venda Pedido de C  | Compra Vendedor | Produto Nfe Nfe Servico Fiscal Cta. Receber Tabela de Preco B | Balanco Pedido de Encomenda Notificacoes |
| Tipo de Pedido de Encomenda Padrao | 55 😱 👩          | ENCOMENDA                                                     |                                          |
| Tipo de Pedido de Venda Conversao  | 1 😱 🔞           | VENDA                                                         |                                          |
| Tipo Pagto Encomenda Padrao        | 16 😱 👩          | CREDITO DE ENCOMENDA                                          |                                          |
|                                    |                 |                                                               |                                          |

**Tipo de Pedido de Encomenda Padrão**: Neste campo insira o tipo de pedido, caso não tenha cadastrado é necessário cadastrar como encomenda, em: <u>Configurações > Tipo de</u> <u>Pedido</u>;

Tipo de Pedido de Venda Conversão: Defina o tipo de venda que os pedidos de encomenda ficarão;

**Tipo Pagto Encomenda Padrão**: É necessário ter um tipo de pagamento cadastrado como encomenda, em: *Cadastro > Financeiro > Tipo de Pagamento*.

## Efetuar Encomenda

Após realizar as configurações no *Futura Server*, acesse o *Futura PDV*, selecione as teclas de atalho *CTRL+G* e o sistema abrirá a seguinte tela:

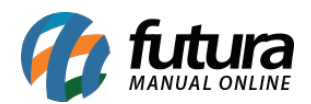

|                                          | Codigo                             | Qtde VI. Ur                             | it.                                     |  |
|------------------------------------------|------------------------------------|-----------------------------------------|-----------------------------------------|--|
|                                          | <b>5</b> -                         | 1 · · · · · · · · · · · · · · · · · · · |                                         |  |
|                                          |                                    |                                         |                                         |  |
|                                          |                                    |                                         |                                         |  |
| fitture                                  | Codig<br>Codig                     |                                         |                                         |  |
| iutura                                   | Novo [F2] Editar [F3] Excluir Gran | var [F10] Cancelar [F9] Cancelar En     | omenda Finalizar Imprimir               |  |
| SISTEMAS                                 | Consulta Dados                     |                                         |                                         |  |
| INFORMACOES GERAIS                       | Nro. Pedido ID Status              | Todos ~                                 |                                         |  |
| Usuario Caixa                            | Empresa 1 EMPRESA TESTE LTDA       | Pesqui                                  | ar                                      |  |
| FUTURA 89                                | Cliente                            |                                         |                                         |  |
| Tabela de Preco :<br>VAREJO              | Periodo Data de Emissão v //       | A // Limpar Filt                        | o [F4]                                  |  |
| Data - Hora<br>30/07/2018 - 09:27:17     | Nro. Pedido Razao Social           | Dt. Emissao Dt. Previsao Status         | Status Ped. Encomenda Status Ped. Venda |  |
| INFORMACOES DO PEDIDO                    |                                    |                                         |                                         |  |
| Emissao:                                 |                                    |                                         |                                         |  |
| Total Qtde.:                             |                                    |                                         |                                         |  |
| Total Itens.:                            |                                    |                                         |                                         |  |
| Status:                                  |                                    |                                         |                                         |  |
| Usuario:                                 |                                    |                                         |                                         |  |
| Vendedor:                                |                                    |                                         |                                         |  |
| Represen:                                |                                    |                                         |                                         |  |
| Iransp. :                                |                                    |                                         |                                         |  |
| Tipo :                                   |                                    |                                         |                                         |  |
| Ficha :                                  |                                    |                                         |                                         |  |
|                                          |                                    |                                         |                                         |  |
|                                          |                                    |                                         |                                         |  |
|                                          |                                    |                                         |                                         |  |
|                                          |                                    |                                         |                                         |  |
|                                          |                                    |                                         |                                         |  |
|                                          | Status: Aguardando Entregue Cance  | lado                                    |                                         |  |
|                                          |                                    |                                         |                                         |  |
|                                          | Cliente                            |                                         |                                         |  |
| 🛛 🚺 fi 🗗 Ira                             |                                    |                                         |                                         |  |
| SISTEMAS                                 |                                    |                                         |                                         |  |
| Fone: (19) 3463-1212 /<br>(11) 3227-8984 | PEDIDO:                            | TOTAL R\$                               |                                         |  |
|                                          | CAIXA FECH                         | ADO - Digite um Produte                 | para Abrir ou F2                        |  |

Para efetuar uma nova encomenda, selecione a opção **F2 Novo** e o sistema abrirá a tela abaixo para inserção de todos os produtos que estão sendo encomendados:

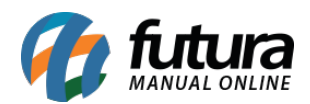

|                                      | Coding Otde VI Unit                                                                  |  |
|--------------------------------------|--------------------------------------------------------------------------------------|--|
|                                      |                                                                                      |  |
|                                      |                                                                                      |  |
|                                      |                                                                                      |  |
|                                      | Encomenda de Pedido - [ESC] para sair                                                |  |
| fitura                               | Codig                                                                                |  |
| iutuia                               | noro y 2 Eucary 3 Excur Gravary Ag Carcelary 3 Carcela Diomentas minatza anpina      |  |
| SISTEMAS                             | Consulta Dados                                                                       |  |
| INFORMACOES GERAIS                   | ID 0Nro. Pedido 1230 Status Aberto Dta. Emissao 30/07/2018 Usuario FUTURA            |  |
| Usuario Caixa                        | Empresa 1 4 EMPRESA TESTE LIDA                                                       |  |
| FUTURA 89                            | Cliente 2003 4 TESTE CLIENTE                                                         |  |
| Tabela de Preco :                    | Vendedor 30 (4) (LSTE                                                                |  |
| VAREJU                               |                                                                                      |  |
| Data - Hora<br>30/07/2018 - 09:30:21 | VI Adiantamento SU,UU VI Desconto U,UU Desconto % U,UU0000 C DL. Previsao 01/08/2018 |  |
| INFORMACOES DO PEDIDO                | Abrir encomencia Abrir vencia                                                        |  |
| Emissao:                             | Incluir Lista de Vendas / Kit de Produtos                                            |  |
| Total Qtde.:                         | Itens Observaceo                                                                     |  |
| Total Itens.:                        |                                                                                      |  |
| Status:                              |                                                                                      |  |
| Usuario:                             | Editar Quantidade 1,00 Valor 150,00000                                               |  |
| Vendedor:                            | Exdur Gravar [Ctrl+G] Cancelar [Ctrl+L]                                              |  |
| Represen:                            | Seq. Codigo Referencia Produto Qtde.                                                 |  |
| Transp. :                            | 1 2030000006432 00011 ENCOMENDA - BRINCO PRATA 925 1,00                              |  |
| Tipo :                               |                                                                                      |  |
| Ficha :                              |                                                                                      |  |
|                                      |                                                                                      |  |
|                                      |                                                                                      |  |
|                                      |                                                                                      |  |
|                                      |                                                                                      |  |
|                                      | Total Quantidade Total Produtos                                                      |  |
|                                      | 1,00 150,00                                                                          |  |
|                                      |                                                                                      |  |
|                                      |                                                                                      |  |
|                                      | Cliente                                                                              |  |
| <b>V</b> futura                      |                                                                                      |  |
| Fone: (19) 3463-1212 /               |                                                                                      |  |
| (11) 3227-8984                       | FLDIDO, IOTAL R\$                                                                    |  |
|                                      | CAIXA FECHADO - Digite um Produto para Abrir ou F2                                   |  |

*Empresa*: Selecione a empresa pela qual será realizada a encomenda;

*Cliente*: Insira o cliente que está solicitando a encomenda;

Vendedor: Neste campo selecione o vendedor;

Tabela de Preço: Defina a tabela de preço em que estará solicitando o produto;

**Adiantamento**: Caso o cliente tenha pago um adiantamento do valor da encomenda, informe neste campo;

Desconto: Caso queira inserir um desconto em valor, insira neste campo;

Desconto %: Caso o desconto seja em porcentagem, insira neste campo;

Dt. Previsão: Insira a data de previsão para chegada dos produtos.

*Aba Itens:* Nesta aba insira os produtos e após preencher todas as informações, clique em *F10 Gravar*.

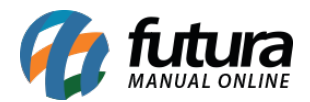

Aba Observações: Caso necessário, é possível inserir observações para a encomenda nesta aba.

Após finalizar clique no botão Confirmar (F10)

Caso tenha inserido um valor de adiantamento, o sistema trará a tela de finalização do pagamento, conforme mostra imagem abaixo:

| <u>a</u> _                                                                                         | Codigo       | Qto              | le   | VI. Unit.            |                      |                |  |
|----------------------------------------------------------------------------------------------------|--------------|------------------|------|----------------------|----------------------|----------------|--|
|                                                                                                    | Forma d      | e Pagamento      |      | SubTota              |                      | 150,00         |  |
| Usuario<br>FUTURA<br>Tabela de Preco :<br>VARETO                                                   | Desconto :   | 0,00% <b>R\$</b> | 0,00 | Total Valor ST:      | R¢                   | 0.00           |  |
| Data - Hora<br>30/07/2018 - 09:31:4<br>INFORMACOES DO PEDIDO<br>Emissao: 30/07/2018<br>Total Otde: | A PAGAR R\$  | 5                | 0,00 | Desc. :<br>Acresc. : | <sup>66,67</sup> R\$ | 100,00<br>0,00 |  |
| Total Itens:<br>Status: Digitação<br>Usuario: FUTURA<br>Vendedor: TESTE                            |              |                  |      | Total                |                      | 50,00          |  |
| Represen:<br>Transp. :<br>Tipo : ENCOMENDA<br>Ficha :                                              |              |                  |      | Pago                 |                      | 0,00           |  |
|                                                                                                    |              |                  |      |                      |                      |                |  |
|                                                                                                    |              |                  |      |                      |                      |                |  |
| 5 I 5 T E M A S<br>Fone: (19) 3463-1212/<br>(11) 3227-8984                                         | PEDIDO: 1230 | ETNAL IZAND      |      | R\$                  | 5                    | 0,00           |  |

Vale lembrar que não será impresso documentos fiscais neste momento.

## <u>Transformar em Venda</u>

Para finalizar a encomenda selecione novamente as teclas de atalho CTRL+G, clique em **Pesquisar** e selecione a encomenda que deseja encerrar, em seguida clique no botão **Finalizar**, conforme exemplo abaixo:

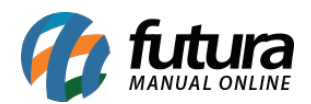

| •                                        | Codigo                                              | Qtde VI. Unit.                                                            |                                      |
|------------------------------------------|-----------------------------------------------------|---------------------------------------------------------------------------|--------------------------------------|
|                                          |                                                     |                                                                           |                                      |
|                                          |                                                     |                                                                           |                                      |
|                                          | Encomenda de Pedido - (ESC) para sair               |                                                                           |                                      |
| fittura                                  | Codig                                               | ar (E10) Cancelar (E0) Cancelar Encompanda                                | Eindinar                             |
| SISTEMAS                                 |                                                     | cancelar (r s)                                                            |                                      |
|                                          | Consulta Dados                                      |                                                                           | -                                    |
| INFORMACOES GERAIS                       | Nro. Pedido ID Status                               | Todos ~<br>Pesquisar                                                      |                                      |
| FUTURA 89                                | Cliente                                             | Pesquaar                                                                  |                                      |
| Tabela de Preco :<br>VAREJO              | Periodo Data de Emissão v //                        | A / / Limpar Filtro [F4]                                                  |                                      |
| Data - Hora<br>30/07/2018 - 09:57:44     | Nro. Pedido Razao Social I<br>1230 TESTE CLIENTE 30 | Dt. Emissao Dt. Previsao Status Status<br>5/07/2018 01/08/2018 Aguardando | s Ped. Encomenda Status Ped. Venda A |
| INFORMACOES DO PEDIDO                    |                                                     |                                                                           |                                      |
| Emissao:                                 |                                                     |                                                                           |                                      |
| Total Qtde.:                             |                                                     |                                                                           |                                      |
| Total Itens.:                            |                                                     |                                                                           |                                      |
| Status:                                  |                                                     |                                                                           |                                      |
| Vandador                                 |                                                     |                                                                           |                                      |
| Represen:                                |                                                     |                                                                           |                                      |
| Transp. :                                |                                                     |                                                                           |                                      |
| Tipo :                                   |                                                     |                                                                           |                                      |
| Ficha :                                  |                                                     |                                                                           |                                      |
|                                          |                                                     |                                                                           |                                      |
|                                          |                                                     |                                                                           |                                      |
|                                          |                                                     |                                                                           |                                      |
|                                          |                                                     |                                                                           |                                      |
|                                          |                                                     |                                                                           |                                      |
|                                          | Stature Aguardanda Estrogue Cancel                  | hada .                                                                    | v                                    |
|                                          |                                                     |                                                                           |                                      |
|                                          | Cliente                                             |                                                                           |                                      |
| Tutura                                   | chente                                              |                                                                           |                                      |
| SISTEMAS                                 |                                                     |                                                                           |                                      |
| Fone: (19) 3463-1212 /<br>(11) 3227-8984 | PEDIDO:                                             | TOTAL R\$                                                                 |                                      |
|                                          | CAIXA FECH                                          | ADO - Digite um Produto par                                               | a Abrir ou F2                        |

Após clicar no botão finalizar, a encomenda será aberta na tela do **PDV**, conforme exemplo abaixo:

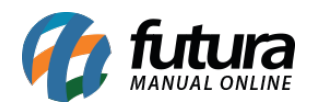

| -                                        | Codigo               |                       | Qtde                      | VI. Unit.              |
|------------------------------------------|----------------------|-----------------------|---------------------------|------------------------|
|                                          |                      |                       |                           |                        |
|                                          |                      |                       |                           |                        |
| C. t. mar                                | Codigo Bafarancia    | Derriran Emb          | Otda VI Unitaria VI Total |                        |
| Tutura                                   | ► 203000000432 00011 | BRINCO PRATA 925 1.00 | 1.00 150,00000 150,00     |                        |
| SISTEMAS                                 |                      |                       |                           |                        |
| INFORMACOES GERAIS                       |                      |                       |                           |                        |
| Usuario Caixa                            |                      |                       |                           |                        |
| Tabela de Preco :                        |                      |                       |                           |                        |
| VAREJO                                   |                      |                       |                           |                        |
| Data - Hora                              |                      |                       |                           |                        |
| INFORMACOES DO PEDIDO                    |                      |                       |                           |                        |
| Emissao: 30/07/2018                      |                      |                       |                           |                        |
| Total Qtde.: 1,00                        |                      |                       |                           |                        |
| Status: Digitação                        |                      |                       |                           |                        |
| Usuario: FUTURA                          |                      |                       |                           |                        |
| Vendedor: TESTE                          |                      |                       |                           |                        |
| Represen:                                |                      |                       |                           |                        |
| Tipo : VENDA                             |                      |                       |                           |                        |
| Ficha :                                  |                      |                       |                           |                        |
|                                          |                      |                       |                           |                        |
|                                          |                      |                       |                           |                        |
|                                          |                      |                       |                           |                        |
|                                          |                      |                       |                           |                        |
|                                          |                      |                       |                           |                        |
|                                          |                      |                       |                           |                        |
|                                          | Cliente              |                       |                           |                        |
|                                          | 2003                 | TESTE CLIENTE         |                           |                        |
| SISTEMAS                                 |                      |                       |                           | 150.00                 |
| Fone: (19) 3463-1212 /<br>(11) 3227-8984 | PEDIDO:              | 1231                  | TOTAL R                   | \$                     |
|                                          |                      | CAIXA AB              | ERTO - Digite Produ       | uto - p/ Finalizar F10 |

Clique em **F10** para inserir o pagamento e finalizar a venda, conforme exemplo abaixo:

|                                                             | Codigo                            |                  | Qtde             | VI. Unit.                |                 |        |
|-------------------------------------------------------------|-----------------------------------|------------------|------------------|--------------------------|-----------------|--------|
|                                                             | inzar venua - [E3C] para cancelar |                  |                  | 1                        |                 |        |
| SISTEMAS                                                    | Forma d                           | e Pagamento      |                  | SubTota                  |                 | 150,00 |
| INFORMACOES GERAIS                                          |                                   |                  |                  |                          |                 |        |
| Usuario<br>FUTURA                                           | Desconto :                        | 0,00% <b>R\$</b> | 0,00             | IPI :                    | R\$             | 0,00   |
| Tabela de Preco :<br>VAREJO                                 | Acrescimo :                       | 0,00% <b>R\$</b> | 0,00             | Total Valor ST:          | R\$             | 0,00   |
| Data - Hora<br>30/07/2018 - 10:06:54                        |                                   |                  | 0.00             | Desc. :                  | 0,00 <b>R\$</b> | 0,00   |
| Emissao: 30/07/2018                                         | A PAGAR R\$                       | 10               | 0,00             | Acresc. :                | 0,00 <b>R\$</b> | 0,00   |
| Total Itens.:                                               |                                   |                  | · · · ·          |                          |                 |        |
| Status: Digitação<br>Usuario: FUTURA                        |                                   |                  |                  | Total                    |                 | 150,00 |
| Vendedor: TESTE<br>Represen:                                |                                   |                  |                  |                          |                 |        |
| Transp. :                                                   |                                   |                  |                  | CREDITO DE               | 50,00           |        |
| Tipo : VENDA<br>Ficha :                                     |                                   |                  |                  | Pago                     |                 | 50,00  |
|                                                             |                                   |                  |                  |                          |                 |        |
|                                                             |                                   |                  |                  |                          |                 |        |
|                                                             |                                   |                  |                  |                          |                 |        |
| 🌈 futura 🗆                                                  | 2003 15311                        | CLIENIE          |                  |                          |                 |        |
| 5 / 5 T E M A S<br>Fone: (19) 3463-1212 /<br>(11) 3227-8984 | PEDIDO: 123                       | L                | TOTAL            | R\$                      | 15              | 0,00   |
|                                                             |                                   | CAIXA ABE        | RTO - Digite Pro | oduto - p/ Finalizar F10 |                 |        |

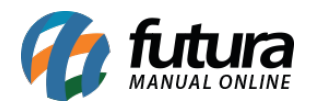

Se caso a encomenda obteve algum valor de adiantamento na finalização da venda, irá constar o valor pago anteriormente, sendo necessário finalizar o valor restante de acordo com o destaque na imagem acima.

## Cancelar Encomenda

Para cancelar uma encomenda selecione novamente as teclas de atalho *CTRL+G*, clique no botão *Cancelar Encomenda* e a seguinte tela será aberta:

|                       | Codigo                                | Qtde                         | VI. Unit.                                                                                                    |                     |  |
|-----------------------|---------------------------------------|------------------------------|----------------------------------------------------------------------------------------------------|---------------------|--|
|                       |                                       |                              |                                                                                                    |                     |  |
|                       |                                       |                              |                                                                                                    |                     |  |
|                       |                                       |                              |                                                                                                    |                     |  |
|                       | Encomenda de Pedido - [ESC] para sair |                              |                                                                                                    |                     |  |
| fitting               | Codig                                 | Consulta (mai)               | Canadas Francisco da Cinadas                                                                                                    | Turnini             |  |
| iutuia                | Novo [r2] Editar [r5] Excluir         | aravar (F.10] Cancelar (F.a) | Cancelar Encomentia Finalizar                                                                                                    | Tubum               |  |
| SISTEMAS              | Consulta Dados                        |                              |                                                                                                    |                     |  |
| INFORMACOES GERAIS    | Nro. Pedido ID Status                 | Todos 🗸                      |                                                                                                    |                     |  |
| Usuario Caiza         | Empresa 1 EMPRESA TESTE LTDA          |                              | Pesquisar                                                                                                    |                     |  |
| FUTURA 89             | Ciente                                |                              |                                                                                                    |                     |  |
| Tabela de Preco :     | Periodo Data do Emicoão I             |                              | Limpar Eltro [E4]                                                                                                    |                     |  |
| VAREJO                |                                       |                              | Comparison () ()                                                                                                    |                     |  |
| Data - Hora           | Nro. Pedido Razao Social              | Dt. Emissao Dt. Previsao     | Status Status Ped. Encomend                                                                                                    | a Status Ped. Venda |  |
| 30/07/2018 - 10:28:57 | ▶ 1230 TESTE CLIENTE                  | 30/07/2018 01/08/2018        | Aguardando Baixa                                                                                                    | do                  |  |
| INFORMACOES DO PEDIDO |                                       |                              |                                                                                                    |                     |  |
| Emissao:              |                                       | Confirmação                  | ×                                                                                                    |                     |  |
| Total Qtde.:          |                                       |                              |                                                                                                    |                     |  |
| Total Itens.:         |                                       |                              | a design of the second second s |                     |  |
| Status:               |                                       | Deseja realmente ca          | ncelar essa encomenda?                                                                                                    |                     |  |
| Usuario:              |                                       |                              |                                                                                                    |                     |  |
| Vendedor:             |                                       |                              |                                                                                                    |                     |  |
| Represen:             |                                       | S                            | im Não                                                                                                    |                     |  |
| Transp. :             |                                       |                              |                                                                                                    |                     |  |
| Tipo :                |                                       |                              |                                                                                                    |                     |  |
| Ficha :               |                                       |                              |                                                                                                    |                     |  |
|                       |                                       |                              |                                                                                                    |                     |  |
|                       |                                       |                              |                                                                                                    |                     |  |
|                       |                                       |                              |                                                                                                    |                     |  |
|                       |                                       |                              |                                                                                                    |                     |  |
|                       |                                       |                              |                                                                                                    |                     |  |
|                       |                                       |                              |                                                                                                    | ~                   |  |
|                       | Status: Aguardando Entregue Can       | ncelado                      |                                                                                                    |                     |  |
|                       |                                       |                              |                                                                                                    |                     |  |
|                       | Cliente                               |                              |                                                                                                    |                     |  |
|                       |                                       |                              |                                                                                                    |                     |  |
| <b>VIII</b> IIIII     |                                       |                              |                                                                                                    |                     |  |
| 5 / 5 T E M A S       |                                       |                              |                                                                                                    |                     |  |
| (11) 3227-8984        | PEDIDO:                               | ΤΟΤΑ                         | L R\$                                                                                                    |                     |  |
|                       | CAIXA FEO                             | CHADO - Digite un            | n Produto para Abrir o                                                                                                    | ou F2               |  |

Caso a encomenda tenha tido um valor de adiantamento, o sistema trará a opção de fazer o estorno deste pagamento, conforme mostra imagem abaixo:

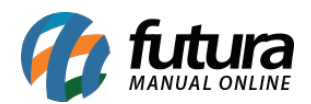

|                                      | Codigo Qtde VI. Unit.                                                                                                    |
|--------------------------------------|----------------------------------------------------------------------------------------------------|
|                                      |                                                                                                    |
|                                      |                                                                                                    |
|                                      | Encomenda de Pedido - [ESC] para sair                                                                                                    |
| fittura                              | Colig<br>Novo (F2) Edtar (F3) Exclur Graver (F10) Cancelor (F9) Cancelor Encomenda Finalizar Imorimir                                                                                                    |
| SISTEMAS                             |                                                                                                    |
|                                      | UD 598 Wro. Pedido 1230 Status Cancelado Dta. Emissao 30/07/2018 Usuario FUTURA                                                                                                    |
| Usuario Caiva                        | Empresa 1 🔯 EMPRESA TESTE LIDA                                                                                                    |
| FUTURA 89                            | Ciente 2003 TESTE CLENTE                                                                                                    |
| Tabela de Preco :                    | Vendedor 235 EESTE                                                                                                    |
| VAREJO                               | Tabela de Preco                                                                                                    |
| Data - Hora<br>30/07/2018 - 10:40:20 | W Adantamento 50,00 // Deconto 0,00 Deconto % 0,0000 00 DL Previsso 01,08,7038                                                                                                    |
| INFORMACOES DO PEDIDO                |                                                                                                    |
| Emissao:                             | Induir Lista de Vendas //Kit de Produtos Estorno de pagamento - (ESC.) para sair (sem estornar)                                                                                                    |
| Total Qtde.:                         | Itens Observacao Operacao SAIDA                                                                                                    |
| Total Itens.:                        | Ctrl +N Cod. de Barras 2020000000432 Tipo Solicitação 1 🛶 DINHEIRO ATA 925                                                                                                    |
| Status:                              | Novo Crantidada 1.00 vider 15 Valor 50,00                                                                                                    |
| Usuario:                             | Latter valuation value theorem (chi-chi) and the state of the state of |
| Penrecent                            | Son Codino Potencial Confirmar                                                                                                    |
| Transp. :                            | 244- CONTRACT REFERENCE - CONTRACT - CONTRACT - CONTRAC |
| Tipo :                               |                                                                                                    |
| Ficha :                              |                                                                                                    |
|                                      |                                                                                                    |
|                                      |                                                                                                    |
|                                      |                                                                                                    |
|                                      |                                                                                                    |
|                                      | Total Quantidade Total Produtos                                                                                                    |
|                                      | 1,00 150,00                                                                                                    |
|                                      |                                                                                                    |
|                                      | Cliente                                                                                                    |
| Confer star uno                      |                                                                                                    |
| <b>V</b> Iuura                       |                                                                                                    |
| Fone: (19) 3463-1212 /               |                                                                                                    |
| (11) 3227-8984                       |                                                                                                    |
|                                      | CAIXA FECHADO - Digite um Produto para Abrir ou F2                                                                                                    |

Após confirmar, o sistema retornará uma mensagem de confirmação de estorno conforme imagem abaixo:

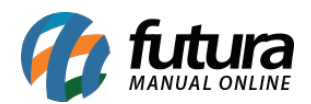

|                                       | Codigo Otde VI Unit                                                                            |
|---------------------------------------|------------------------------------------------------------------------------------------------|
|                                       |                                                                                                |
|                                       |                                                                                                |
| · · · · · · · · · · · · · · · · · · · |                                                                                                |
| £ +                                   | Contine Encomenda de Pedido - [ESC] para sair                                                  |
| ππura                                 | Novo [F2] Editar [F3] Excluir Gravar (F10) Cancelar (F9) Cancelar Encomenda Finalizar Imprimir |
| SISTEMAS                              |                                                                                                |
|                                       | ID 598/lvo.Pedido 1230 Status Cancelado Dta. Emissao 30/07/2018 Usuario FUTURA                 |
| INFORMACOES GERAIS                    | Empresa 1 Q EMPRESA TESTE LTDA                                                                 |
| FUTURA 89                             | Cliente 2003 Q TESTE CLIENTE                                                                   |
| Tabela de Preco :                     | Vendedor 35 Q TESTE                                                                            |
| VAREJO                                | Tabela de Preco 1 Q VAREJO                                                                     |
| Data - Hora                           | VI Adiantamento 50,00 VI Desconto 0,00 Desconto % 0,00000 0 DL. Previsao 01/08/2018            |
| 30/07/2018 - 10:40:20                 | Abrir Encomenda Abrir Venda                                                                    |
| Emissao:                              | Induir Lista de Vendas / Kit de Pro Confirmação                                                |
| Total Otde.:                          | Laar Obsamena                                                                                  |
| Total Itens.:                         | liceis Observado                                                                               |
| Status:                               | Novo Cod, de Barras 203000000432                                                               |
| Usuario:                              | Editar Quantidade 1,00 Va                                                                      |
| /endedor:                             | Exdur Cire Niz                                                                                 |
| Represen:                             | Seq. Codigo Referenci                                                                          |
| iransp. :                             |                                                                                                |
| icha :                                |                                                                                                |
|                                       |                                                                                                |
|                                       |                                                                                                |
|                                       |                                                                                                |
|                                       |                                                                                                |
|                                       | Total Quantidade Total Produtos                                                                |
|                                       | 1,00 150,00                                                                                    |
|                                       | 1                                                                                              |
|                                       | Cliente                                                                                        |
|                                       |                                                                                                |
| <b>Ver</b> iuwia                      |                                                                                                |
| 5/5/EMA5<br>Fone: (19) 3463-1212/     |                                                                                                |
| (11) 3227-8984                        |                                                                                                |
|                                       | CAIXA FECHADO - Digite um Produto para Abrir ou F2                                             |

Ao clicar em sim o sistema informará que a movimentação foi realizada com sucesso, sendo possível imprimir o movimento, conforme exemplo abaixo:

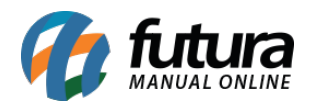

| Codid                                                                                                    |
|----------------------------------------------------------------------------------------------------|
| TUTUDA I Editar [F3] Excluir Graver (F10) Cancelar [F5] Cancelar Encomenda Finalizar Imprimir                                                                                                    |
| SISTEMAS Consulta Dados                                                                                                    |
| ID 598/kro, Peddo 1230 Status Cancelado Dta. Emissa 30/07/2018 Usuario FUTURA                                                                                                    |
| Empresa 1 G EMPRESA TESTE LIDA                                                                                                    |
| FUTURA 89 Cliente 2003 © TESTE CLIENTE                                                                                                    |
| Tabela de Preco : Vendedor 35 TESTE                                                                                                    |
| VAREJO Tabela de Preco 1 VAREJO                                                                                                    |
| Data - Hora W Adamtamento 30,00 W Desconto 0,00 Desconto % 0,0000 0 Dt. Previsao 01,08/x018                                                                                                    |
| INFORMACOES DO PEDIDO                                                                                                    |
| Emissao: Indur Lista de Vendas / Kit de Produtos Confirmação X                                                                                                    |
| Total Qtde.: 0                                                                                                    |
| Total Itens.: Cel +N Cod. de Barras 203000000432 T Movimentacao Efetuada com sucessol ATA 925                                                                                                    |
| Status: Deseja imprimir o movimento?                                                                                                    |
| Usuario: Latar Concelar Cirtiti Cancelar (Cirtiti                                                                                                    |
| Vencedor:                                                                                                    |
| Represent. County of the sector of the sector |
|                                                                                                    |
| Ficha :                                                                                                    |
|                                                                                                    |
|                                                                                                    |
|                                                                                                    |
|                                                                                                    |
| Total Quantidade Total Produtos                                                                                                    |
| 1,00 150,00                                                                                                    |
|                                                                                                    |
| Cliente                                                                                                    |
|                                                                                                    |
|                                                                                                    |
| Product (19) 345: 122 / PEDIDO: TOTAL R\$                                                                                                    |
| CATVA EECHADO - Digito um Broduto para Abrir ou 52                                                                                                    |

O sistema fará a movimentação do caixa e informará no relatório gerencial que a saída do valor X pertencia a determinada encomenda que foi cancelada, conforme exemplo abaixo:

| or Operad    | dor:                      |                            |                        |                            |                         |                             |                      |                       |                        |
|--------------|---------------------------|----------------------------|------------------------|----------------------------|-------------------------|-----------------------------|----------------------|-----------------------|------------------------|
| Caixa        | : 89                      |                            |                        | Abertura do (              | Caixa                   |                             |                      |                       |                        |
| Abertura     | : 30/07/2018 08:53:55     |                            |                        |                            |                         |                             |                      |                       |                        |
| Usuário      | : 1 FUTURA                |                            |                        |                            | Situação do Caixa:      | Aberto                      |                      |                       |                        |
|              |                           |                            |                        | Movimento de               | Caixa                   |                             |                      |                       |                        |
| Cod.         | Nome                      | Total Venda<br>Bruta       | Trocas e<br>Devoluções | (A) Total<br>Venda Liquida | (B) Receb. de<br>Carnês | (C) Sangria /<br>Suprimento | (D) Total<br>(A+B+C) | (E) Saldo em<br>Caixa | (E) Diferença<br>(E-D) |
| 1            | DINHEIRO                  | 50,00                      | 0,00                   | 50,00                      | 0,00                    | -50,00                      | 0,00                 | 0,00                  | 0,0                    |
|              | TOTAL                     | 50,00                      | 0,00                   | 50,00                      | 0,00                    | -50,00                      | 0,00                 | 0,00                  | 0,0                    |
|              |                           |                            | 5                      | Suprimentos/S              | angria                  |                             |                      |                       |                        |
| Hora<br>08:5 | a Usuário<br>53:55 FUTURA | Histórico<br>TROCO INICIAL |                        |                            | E                       | S Espécie<br>DINHEIRO       |                      |                       | Va<br>0                |
| 10:3         | 1:35 FUTURA               | CANCELAMENTO               | DE ENCOMENDA           |                            | 5                       | 3 DINHEIRO                  |                      | Total Movimentado     | -50.<br>: -50.         |
|              |                           |                            |                        |                            |                         |                             |                      |                       | -                      |
|              |                           |                            | F                      | echamento d                | o Caixa                 |                             |                      |                       |                        |

Caminho do relatório acima: <u>Relatórios > PDV > PDV-Movimentação Financeira</u>.